## ขั้นตอนการแต่งภาพโดยใช้ AI

รวบรวมโดย พระมหาสุรเพชร วชิรญาโณ / 11 กันยายน 2567

 ขั้นตอนที่ ๑ พิมพ์คำว่า Leonardo ai ที่ google หน้าโปรแกรมที่ได้

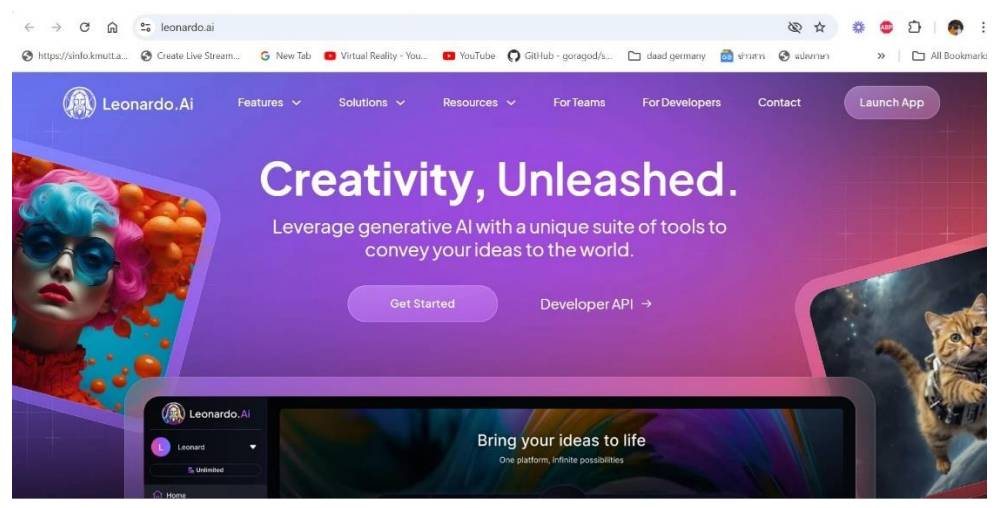

หมายเหตุ ถ้าไม่ปรากฏมีเหมือนหน้านี้ ท่านต้องลงทะเบียนก่อนครับ

## 2. ขั้นตอนที่ ๒ กดที่ launch App (อยู่ขวามือสุด)

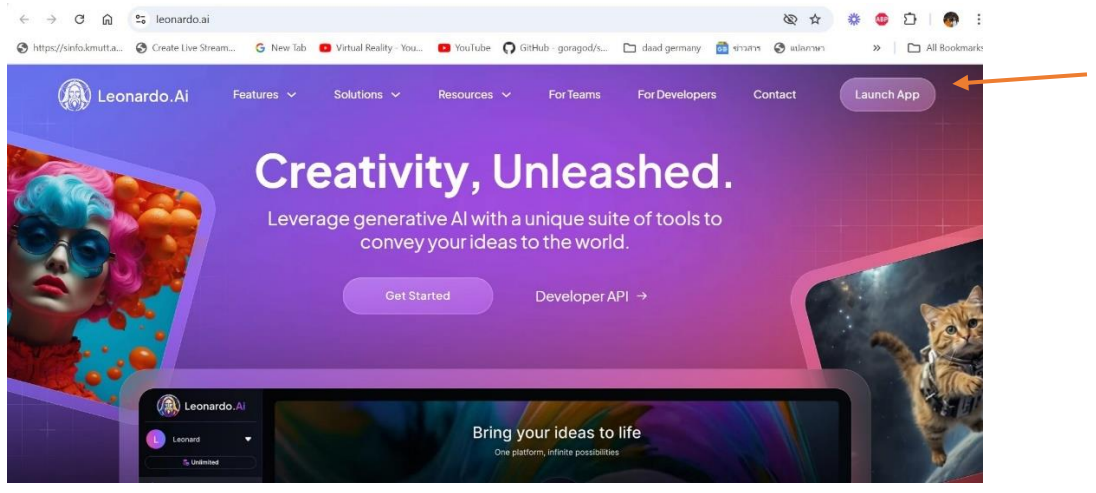

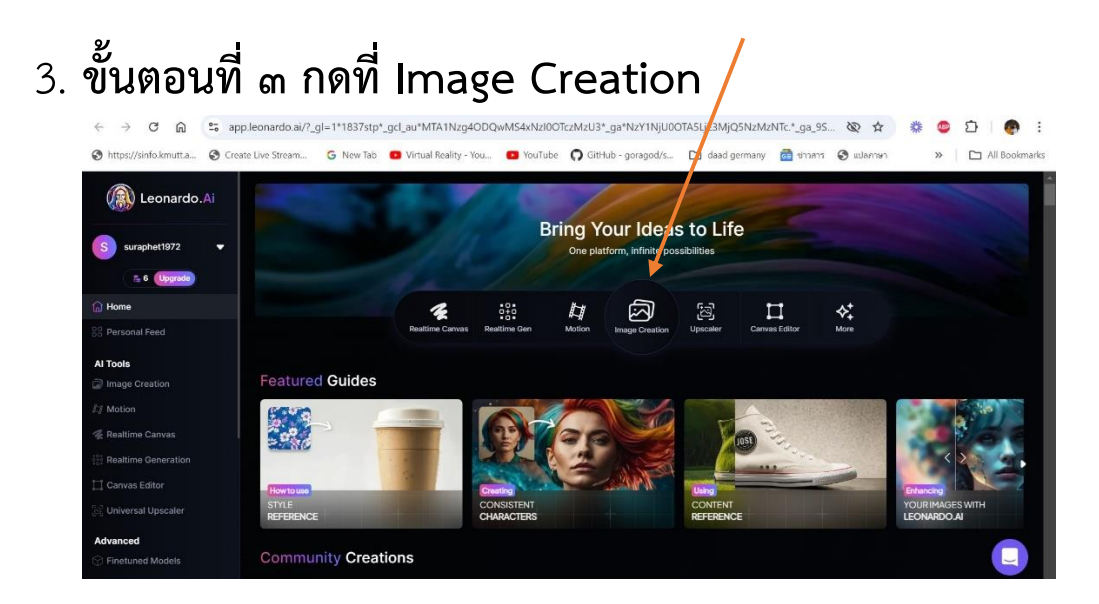

4. ขั้นตอนที่ ๔ พิมพ์ข้อความเป็นภาษาอังกฤษ เราต้องการสร้างภาพอะไรที่ช่อง

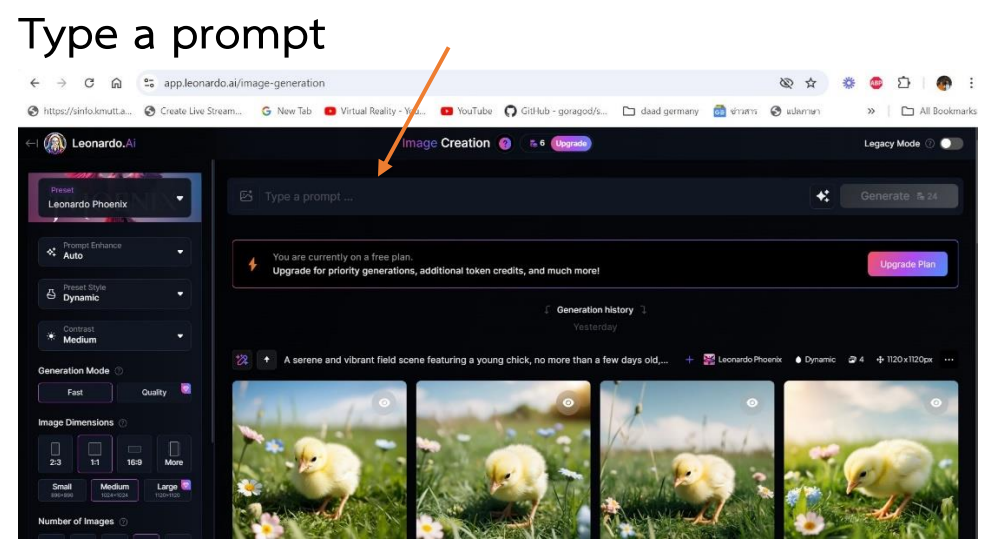

ภาพไก่ คือ ผลงานของการพิมพ์ให้ AI สร้างภาพ

 ขั้นตอนที่ ๕ หลังจากที่ท่านพิมพ์ข้อความที่ต้องการสร้างภาพแล้วก็กดที่ Generate 24 (อยู่ขวามือสุด) เพื่อให้ ai ประมวลผลแป๊บเดียว

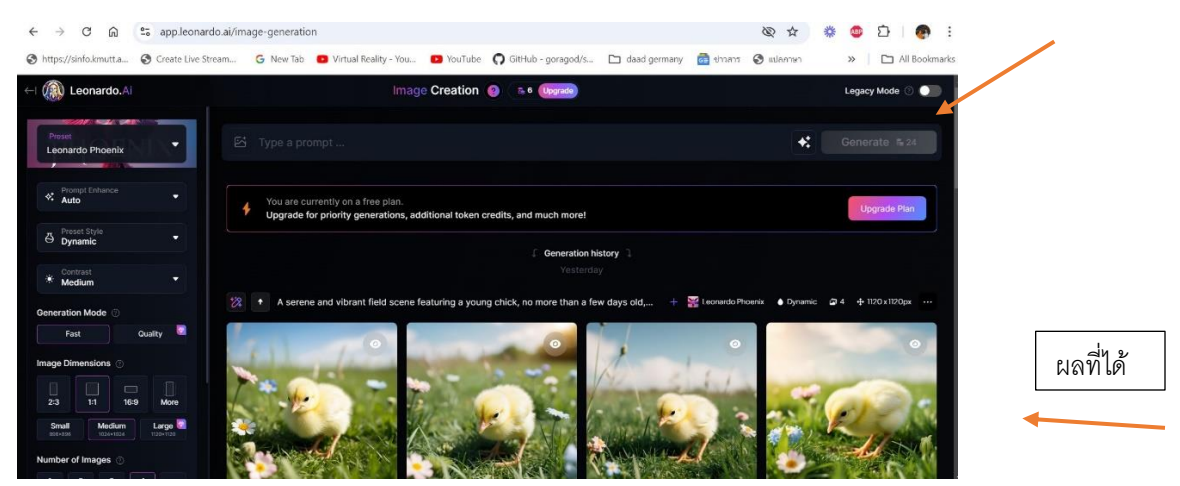

จากตัวอย่าง ผมพิมพ์ข้อความภาษาอังกฤษว่า chicken in the field แปลเป็นไทยคือ ไก่อยู่ในสนามหญ้า จงใช้ภาษาอังกฤษจะดีมากและเร็ว และ Keyword ที่ใส่ในช่อง prompt ต้องเพียงพอและชัดเจนครับ

 ขั้นตอนที่ ๖ ถ้าขึ้นหน้านี้มา แสดงว่า เราต้องจ่ายตังก่อนใช้งาน หมดเวลาใช้ ฟรีครับ

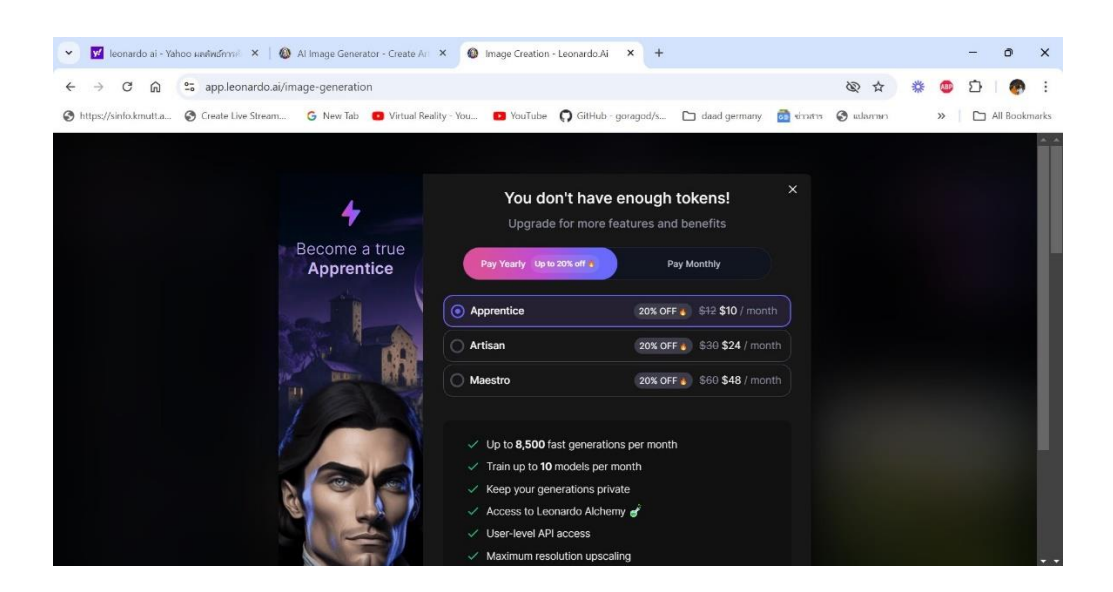

รวบรวมโดย พระมหาสุรเพชร วชิรญาโณ 11 กันยายน 2567